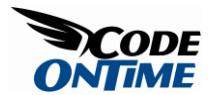

## **Custom Templates for AJAX Grids**

Data Aquarium Framework and Aquarium Express provide excellent support for custom form templates.

New feature in Data Aquarium Framework allows to create *inline form templates* for rows of grid views in edit mode.

See live demo of this feature now.

Generate a *Data Aquarium* project from *Northwind* database. Create a new form with name *GridTemplate.aspx* based on *MasterPage.master*. Enter the following markup.

```
<%@ Page Language="VB" MasterPageFile="~/MasterPage.master"</pre>
AutoEventWireup="false"
    CodeFile="GridTemplate.aspx.vb" Inherits="GridTemplate" Title="Grid
Template" %>
<asp:Content ID="Content1" ContentPlaceHolderID="head" runat="Server">
</asp:Content>
<asp:Content ID="Content2" ContentPlaceHolderID="Header1Placeholder"
runat="Server">
    Grid Template
</asp:Content>
<asp:Content ID="Content3" ContentPlaceHolderID="Header2Placeholder"
runat="Server">
    Northwind
</asp:Content>
<asp:Content ID="Content4" ContentPlaceHolderID="BodyPlaceholder"
runat="Server">
    <div id="Products" runat="server" />
    <aquarium:DataViewExtender ID="ProductsExtender" runat="server"</pre>
Controller="Products"
        TargetControlID="Products" />
```

## </asp:Content>

View this page in a web browser. It will look like the one in the next illustration.

| E internation                      |                            |               |                     |            |                |                |              |                     |  |
|------------------------------------|----------------------------|---------------|---------------------|------------|----------------|----------------|--------------|---------------------|--|
| 😵 🧭 Untitled Page                  |                            | 1000          |                     |            | 0              | • 🖸 • 🖶        | • : E+9      | · De Bage * O Tools |  |
| ata Controllers Master, Detail Ext | ravaganza Database Looks   | .ps           |                     |            |                |                |              |                     |  |
| Grid Template                      |                            |               |                     |            |                |                | NOR          | THWIND              |  |
| Prix is a list of products.        |                            |               |                     |            |                |                |              |                     |  |
| Nev + Actors +                     |                            |               |                     |            |                |                | Vev: P       | roducts +           |  |
| veduct Name                        | Suppler Company Name       | Category Name | Quantity Per Unit   | Unit Price | Units In Stock | Units On Order | Reorder Leve | el Discontinued     |  |
| Dial                               | Exotic Liquids             | Beverages     | 10 boxes x 20 bags  | \$18.00    | 39             | 0              | 30           | No                  |  |
| Chang                              | Exote Liquida              | Beverages     | 24 - 12 oz bottles  | \$19.00    | 17             | 40             | 25           | No                  |  |
| Anseed Syrup                       | Exotic Liquids             | Condiments    | 12 - 550 mi bottles | \$10.00    | 13             | 70             | 25           | No                  |  |
| Chef Anton's Capun Seasoning       | New Orleans Cajun Delights | Condiments    | 48 - 6 oz jars      | \$72.00    | 53             | 0              | 0            | 540                 |  |
| Chef Anton's Gunbo Mix             | New Orleans Capun Delights | Condments     | 36 boxes            | \$21.35    | 0              | 0              | 0            | Yes                 |  |
| Grandma's Boysenberry Spread****   | Grandma Kelly's Homestead  | Condiments    | 12 - 8 oz jers      | \$25.00    | 120            | 0              | 25           | No                  |  |
| Unde Bob's Organic Dried Pears     | Grandma Kelly's Homestead  | Produce       | 12 - 1 b pkps.      | \$30.00    | 15             | 0              | 20           | 740                 |  |
| Northwoods Cranberry Sauce         | Grandma Kelly's Homestead  | Condiments    | 12 - 12 oz javs     | \$40.00    | 6              | 0              | 0            | No                  |  |
| Hish Kibe Niku                     | Tokyo Traders              | Meat,Poultry  | 18 - 500 g pkgs.    | \$97.00    | 29             | 0              | 0            | Yes                 |  |
| lura                               | Tokyo Traders              | Seafood       | 12 - 200 mi jars    | \$31.00    | 31             | 0              | 0            | No                  |  |
| hevious   Page: 1 2 3 4 5 6 7      | B [ Next                   |               |                     | Items pe   | page: 10, 15,  | 20, 25   Shown | g 1-10 of 77 | Items (Rethest      |  |
|                                    |                            |               |                     |            |                |                |              |                     |  |
|                                    |                            |               |                     |            |                |                |              |                     |  |
|                                    |                            |               |                     |            |                |                |              |                     |  |
|                                    |                            |               |                     |            |                |                |              |                     |  |

Change ~/*Controllers/Products.aspx* data controller descriptor by moving action with *Edit* command to be the first action in the scope of grid.

```
<actionGroup scope="Grid">
<action commandName="Edit" />
<action commandName="Select" commandArgument="editForm1" />
<action commandName="Delete" confirmation="Delete?" />
<action whenLastCommandName="Edit" commandName="Update" headerText="Save"
/>
<action whenLastCommandName="Edit" commandName="Cancel" />
</actionGroup>
```

Refresh the page and click on any link in the first column. This will force the grid view to display all fields in selected row to present the edit mode user interface.

| Http://localh                  | <ul> <li>+ K Google</li> </ul> |               |                        |               |                   |                   |             |                   |
|--------------------------------|--------------------------------|---------------|------------------------|---------------|-------------------|-------------------|-------------|-------------------|
| 🖌 🐼 💋 Untitled Page            |                                |               | 🖓 * 🔯 - 🛞 * 🕑 Bage * 🕲 |               |                   |                   |             |                   |
| ata Controllers Master/Detal I | Extravaganza Database Lookup   | 6.            |                        |               |                   |                   |             |                   |
| Grid Template                  |                                |               |                        |               |                   |                   | NO          | RTHWIND           |
| This is a list of products.    |                                |               |                        |               |                   |                   |             |                   |
| Record •                       |                                |               |                        |               |                   |                   | Vext        | Products •        |
| Product Name                   | Suppler Company Name           | Category Name | Quantity Per Unit      | Unit<br>Price | Units In<br>Stock | Units On<br>Order | Reorder     | Discontinued      |
| Chai                           | Exotic Liquids                 | Deverages     | 10 boxes x 20<br>bags  | \$18.00       | 29                | 0                 | 10          | No                |
| Chang                          | Exotic Liquids                 | Beverages     | 24 - 12 oz bottles     | \$19.00       | 17                | 40                | 25          | No                |
| Aniseed Synup                  | Exotc Liquids                  | Condiments    | 12 - 550 ml bottles    | \$10.00       | 13                | 70                | 25          | No                |
| Chef Anton's Cajun Seasoning   | New Orleans Cajun Delights     | Condiments    | 48 - 6 oz jars         | \$22.00       | 53                | 0                 | 0           | No                |
| Chef Anton's Gumbo Mix         | New Orleans Cajun Delights     | Condiments    | 36 boxes               | \$21.35       | 0                 | 0                 | 0           | Yes               |
| Grandma's Boysenberry Spread   | Grandma Kelly's                | Condments 🥥 🛥 | 12 - 8 oz jars         | \$25.00       | 120               | 0                 | 25          | No 🕶              |
| Unde Bob's Organic Dried Pears | Grandma Kelly's Homestead      | Produce       | 12 - 1 lb pigs.        | \$30.00       | 15                | 0                 | 10          | No                |
| Northwoods Cranberry Sauce     | Grandma Kelly's Homestead      | Condiments    | 12 - 12 oz jars        | \$40.00       | 6                 | 0                 | 0           | No                |
| Mishi Kobe Niku                | Tokyo Traders                  | Meat/Poultry  | 18 - 500 g pkgs.       | \$97.00       | 29                | 0                 | 0           | Yes               |
| Dura                           | Tokyo Traders                  | Seafood       | 12 - 200 mi jars       | \$31.00       | 31                | 0                 | 0           | No                |
| Previous   Page: 1 2 3 4 5 6   | 7 8   Next                     |               | Items                  | per page      | 10, 15, 20        | 0, 25   Showin    | g 1-10 of 7 | 7 Items   Refresh |

This works well for most applications. Sometimes you may need to display just a few columns when user browses through records but would rather have more fields available for editing without leaving the grid view.

Enter the following *HTML* fragment right after the *DataViewExtender* in *GridTemplate.aspx* page.

```
<div id="Products_grid1" style="display: none">

<div style="margin-bottom: 4px">

</div style="margin-bottom: 4px">

<div style="margin-bottom: 4px">

</div style="margin-bottom: 4px">

</div style="margin-bottom: 4px">

</div style="margin-bottom: 4px">

</div style="margin-bottom: 4px">

</div style="margin-bottom: 4px">

</div style="margin-bottom: 4px">

</div style="margin-bottom: 4px">

</div style="margin-bottom: 4px">

</div style="margin-bottom: 4px">

</div style="margin-bottom: 4px">

</div style="margin-bottom: 4px">

</div style="margin-bottom: 4px"></div>

</div>
</div>
```

```
<div style="margin-bottom: 4px">
                {QuantityPerUnit}</div>
             <div style="margin-bottom: 4px">
                {UnitPrice}</div>
             <div>
                {Discontinued}</div>
          <div style="margin-bottom: 4px">
                {UnitsInStock}</div>
             <div style="margin-bottom: 4px">
                {UnitsOnOrder}</div>
             <div>
                {ReorderLevel}</div>
          </div>
```

Refresh the page in a web browser and click on any product link in the first column of the grid view.

| http://localh                                                                                                    | ost:53299/0   | ataFilterVB/Grid             | Template.aspx |                     |            | • + +           | K Google         |                |                 |
|----------------------------------------------------------------------------------------------------|---------------|------------------------------|---------------|---------------------|------------|-----------------|------------------|----------------|-----------------|
| 🖌 🔗 🌈 Grid Template                                                                                                    |               | 🖓 🔹 🔝 🔹 🖶 🔹 🖓 Bage 🔹 🕥 Tgols |               |                     |            |                 |                  |                |                 |
| ata Controllers Master/Detail E                                                                                                    | Extravaganz   | a Database Loo               | kups          |                     |            |                 |                  |                |                 |
| Grid Template                                                                                                    |               |                              |               |                     |            |                 |                  | NOR            | THWIND          |
| This is a list of products.                                                                                                    |               |                              |               |                     |            |                 |                  |                |                 |
| Record -                                                                                                    |               |                              |               |                     |            |                 |                  | Views P        | roducts •       |
| Save                                                                                                    |               | mpany Name                   | Category Name | Quantity Per Unit   | Unit Price | Units In Stock  | Units On Order   | Reorder Level  | Discontinued    |
| Save changes to the da                                                                                                    | subate.       | ds                           | Beverages     | 10 boxes x 20 bags  | \$18.00    | 29              | 0                | 10             | No              |
| Cancel<br>Cancel all record changes.                                                                                                    | es.           | ds                           | Beverages     | 24 - 12 oz bottles  | \$19.00    | 17              | 40               | 25             | No              |
| Aniseed Syrup                                                                                                    | Exotic Liqu   | ids                          | Condiments    | 12 - 550 ml bottles | \$10.00    | 13              | 70               | 25             | No              |
| Chef Anton's Cajun Seasoning                                                                                                    | New Orlean    | ns Cajun Delights            | Condiments    | 48 - 6 oz jars      | \$22.00    | \$3             | 0                | 0              | No              |
| Product Name*                                                                                                    |               | Quantity Pe                  | e Unit        | Units In Stock      |            |                 |                  |                |                 |
| Chef Anton's Gumbo Mix 36 boxes                                                                                                    |               |                              | 0             |                     |            |                 |                  |                |                 |
| Suppler Company Name Unit Price New Orleans Cajun Delights  State Category Name Decontre Decontre Deco |               | Unit Price                   |               | Units On Order      |            |                 |                  |                |                 |
|                                                                                                    |               | \$21.35                      |               | 0                   |            |                 |                  |                |                 |
|                                                                                                    |               | Discontinue                  | d*            | Reorder Level       | s: 1       |                 |                  |                |                 |
| Conomenta (2) au                                                                                                    |               | 16. •                        |               | 0                   |            |                 |                  |                |                 |
| Grandma's Boysenberry Spread                                                                                                    | Grandma K     | ely's Homestead              | Condiments    | 12 - 8 oz jars      | \$25.00    | 120             | 0                | 25             | No              |
| Inde Bob's Organic Dried Pears                                                                                                    | Grandma K     | ely's Homestead              | Produce       | 12 - 1 lb pkgs.     | \$30.00    | 15              | 0                | 10             | No              |
| iorthwoods Cranberry Sauce                                                                                                    | Grandma K     | ely's Homestead              | Condments     | 12 - 12 oz jars     | \$40.00    | 6               | 0                | 0              | No              |
| Ashi Kobe Niku                                                                                                    | Tokyo Trac    | sers                         | Meat,Poultry  | 18 - 500 g pkgs.    | \$97.00    | 29              | 0                | 0              | Yes             |
| kura                                                                                                    | Tokyo Traders |                              | Seafood       | 12 - 200 mi jars    | \$31.00    | 31              | 0                | 0              | No              |
| revious   Page: 1 2 3 4 5 6                                                                                                    | 7 8   Next    |                              |               |                     | Items      | per page: 10, 1 | 5, 20, 25   Show | ing 1-10 of 77 | itens   Refrest |
|                                                                                                    | 0.541         | _                            | _             | _                   | _          | _               | _                | _              | _               |
| 2008 MyCompany, All rights res                                                                                                    | krived.       |                              |               |                     |            |                 |                  |                |                 |
|                                                                                                    |               | 000                          |               |                     | 0          |                 |                  |                | # 100×          |

Your template will be displayed in place of the selected row. The template definition technique is equivalent to the one that you would use with custom form templates. The popup menu on the action bar allows user to save or cancel changes. All controls behave in the same way as they do in a regular form view rendered by framework.

From user's perspective such grid is a lot like an accordion view, which expands the row when you edit the record. You can further enhance the presentation of inline form by introducing custom *Save* and *Cancel* buttons. Add a second table row to the table in the template *Products\_grid1*.

The novelty here is *onclick* event handler that executes the same actions that are available in the *Record* menu on action bar. This code is written in java script and is executed in a browser when user clicks on a button.

The first argument of *executeAction* method defines the action scope. The second one is the action index. Third argument represents the row in the grid. You don't know, which row is selected, but *Web.DataView* component does. That is why we are passing *null* here. The last argument defines the index of action group in the scope, which is handy if you have more than one action available on action bar in edit mode.

This is how you template looks if you are trying it out.

| Record •                                            |                       |                                 |                                  |            |                |                 | View:       | Products •        |
|-----------------------------------------------------|-----------------------|---------------------------------|----------------------------------|------------|----------------|-----------------|-------------|-------------------|
| Product Name                                        | Supplier Company Nam  | e Category Name                 | Quantity Per Unit                | Unit Price | Units In Stock | Units On Order  | Reorder Le  | vel Discontinued  |
| Chal                                                | Exotic Liquids        | Beverages                       | 10 boxes x 20 bags               | \$18.00    | 39             | 0               | 10          | No                |
| Chang                                               | Exotic Liquids        | Beverages                       | 24 - 12 oz bottles               | \$19.00    | 17             | 40              | 25          | No                |
| Aniseed Syrup                                       | Exotic Liquids        | Condiments                      | 12 - 550 ml bottles              | \$10.00    | 13             | 70              | 25          | No                |
| Product Name*<br>Chef Anton's Cajun Seasonin        | Qua<br>48             | ntity Per Unit<br>I - 6 oz jars | Units In Stock                   |            |                |                 |             |                   |
| Supplier Company Name<br>New Orleans Cajun Delights |                       | Price                           | A number is er<br>Units On Order | opected.   |                |                 |             |                   |
| Category Name<br>Condments 🖉 🚅                      | Disci<br>N            | ontinued*                       | 0 - helol<br>Reorder Level<br>0  |            |                |                 |             |                   |
|                                                     |                       |                                 | Save                             | Close      |                |                 |             |                   |
| Chef Anton's Gumbo Mix                              | New Orleans Cajun Del | ghts Condiments                 | 36 boxes                         | \$21.35    | 0              | 0               | 0           | Yes               |
| Grandma's Boysenberry Spread                        | Grandma Kelly's Homes | tead Condiments                 | 12 - 8 oz jars                   | \$25.00    | 120            | 0               | 25          | No                |
| Unde Bob's Organic Dried Pears                      | Grandma Kelly's Homes | tead Produce                    | 12 - 1 lb pkgs.                  | \$30.00    | 15             | 0               | 10          | No                |
| Northwoods Cranberry Sauce                          | Grandma Kelly's Homes | tead Condiments                 | 12 - 12 oz jars                  | \$40.00    | 6              | 0               | 0           | No                |
| Mishi Kobe Niku                                     | Tokyo Traders         | Meat/Poultry                    | 18 - 500 g pkgs.                 | \$97.00    | 29             | 0               | 0           | Yes               |
| Ikura                                               | Tokyo Traders         | Seafood                         | 12 - 200 mi jars                 | \$31.00    | 31             | 0               | 0           | No                |
| Previous   Page: 1 2 3 4 5 6                        | 7 8   Next            |                                 |                                  | Items per  | page: 10, 15,  | 20, 25   Showin | g 1-10 of 7 | 7 items   Refresh |

Notice that this sample shows an invalid *Units On Order* value entered, which is detected when you click on *Save* button.

If you want to display more fields then there are columns in the view then make sure to define all data fields in grid view and simply add *hidden* attribute set to *true* for each data field, which is not supposed to be displayed as a grid view column but should be available in an inline form.